## **ESITRONIC** 2.0 PROCESO DE **LCENCA**

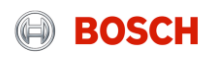

Cuando finalice la instalación de ESI[tronic] 2.0, deberá abrir el programa haciendo doble click con el botón izquierdo del mousse en el icono ESI[tronic] 2.0 que se encuentra en el escritorio de su computadora.

|                          | ESI[tronic] 2.0        |                                              |                                                                                     |                            | - 🛛 👗           |
|--------------------------|------------------------|----------------------------------------------|-------------------------------------------------------------------------------------|----------------------------|-----------------|
|                          | BOSCH                  |                                              |                                                                                     |                            |                 |
|                          | Información            | de 🍼 Diagnóstico 🛛 🔬 Búsque                  | eda de fa 📰 Mantenimiento 📰 Diagramas de c 🔲 Equipamiento                           | Menú principal             | M               |
| <u>-</u>                 | Identificación vehíc   | culo                                         |                                                                                     |                            |                 |
|                          | Designación Ident      | tificación VIN Últimos 30 vehículos Clave RE | Clave KBA(D) N° permiso circulación (CH) Type-Mine/N° Cnit (F) Kentekenplaat(NL) Nu | Multimeter Ajustes         | Protocolos      |
|                          | País                   | ARGENTINA                                    | Gama modelos                                                                        | Aiustes de                 |                 |
| ESIItronicl 2.0          | Tipo vehíc.            | Vehículo ligero 💌                            | Tra                                                                                 | usuario **** sistema       |                 |
| congressing cost         | Tipo accion            | Diesel                                       |                                                                                     | Trámite de Actualizaciones | ESI Ticket      |
|                          | Marca                  | •                                            |                                                                                     | licencia v en línea        | Lor nexet       |
|                          | Limitación: Flota de v | vehículos ARGENTINA [RA]                     | Buscar                                                                              | Trainer                    | Eista vehiculos |
| cono ESI[tronic] 2.0     | Clave RB Ti            | po Modelo interno Litr                       | ro kW Año de fabricación Ident.motor                                                |                            | E Finaliz       |
|                          |                        |                                              |                                                                                     |                            | ESI[tronic]     |
|                          |                        |                                              |                                                                                     |                            |                 |
|                          | 1                      |                                              |                                                                                     |                            |                 |
|                          |                        |                                              | 1 llos un abiente al pre                                                            |                            |                 |
| 2. En el Menú Prir       | ncipal                 |                                              | 1. Una vez abierto el pro                                                           | grama dirijase ai          | menu            |
| a ala a si a na ma a "Ti | rá mita                |                                              | nrincinal haciendo clic con                                                         | n el hotón izquier         | do del 🚺        |
| seleccionamos n          | amile                  |                                              |                                                                                     |                            |                 |
| de licencia"             |                        |                                              | mousse en el icono                                                                  | ubicado en el              | sector          |
|                          |                        |                                              | superior dereche del progra                                                         |                            |                 |
|                          |                        |                                              | superior derectio dei prograi                                                       | IIId.                      |                 |

#### Internal | AA-AS | 05/07/2019

En la ventana del "Trámite de licencia" encontraremos dos variantes para gestionar la licencia; una online y otra offline. En caso que su computadora disponga de una conexión a internet, seleccionaremos la opción "Online", de lo contrario optaremos por la opción "Offline"

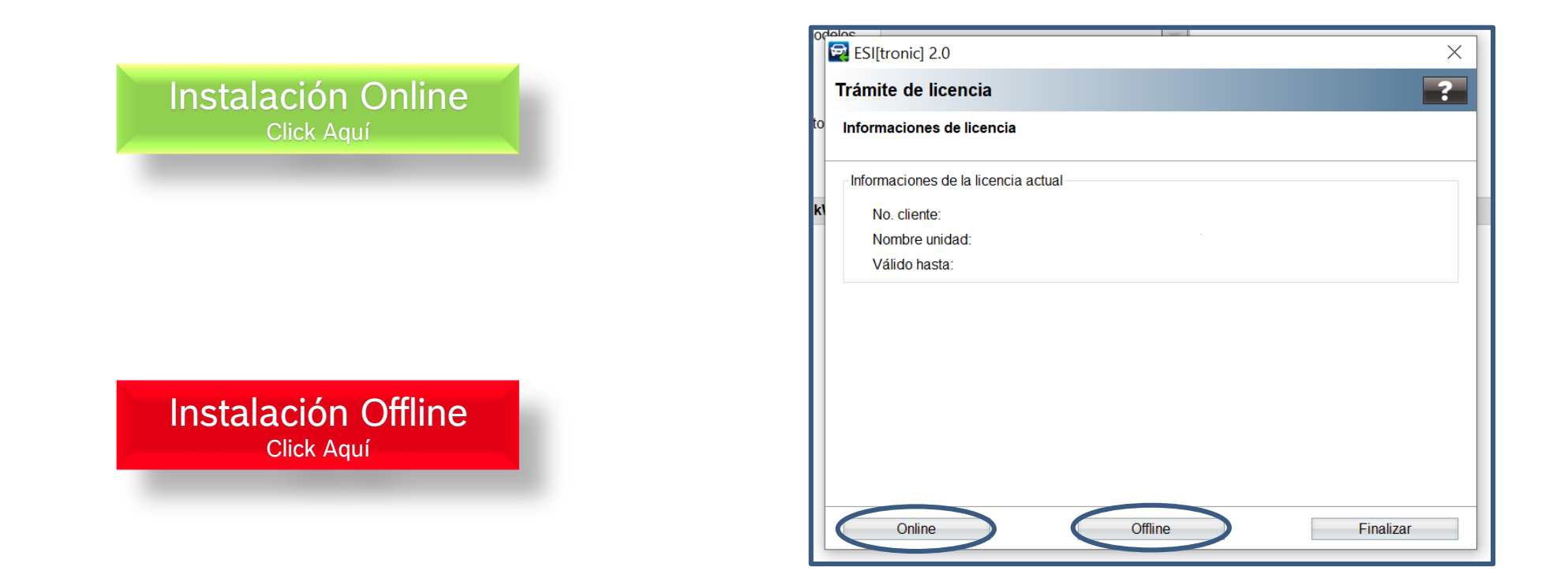

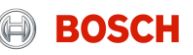

# INSTALACION ONLINE

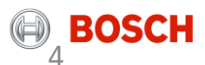

10/7/2019

#### Instalación Online

En caso de haber seleccionado la opción "Online" se le abrirá la siguiente ventana en donde tendrá que completar los campos "Nº Cliente" y "Clave" con los datos proporcionados por Bosch en el correo electrónico de bienvenida. Una vez finalizada la tarea, hacer click en el botón "Seguir".

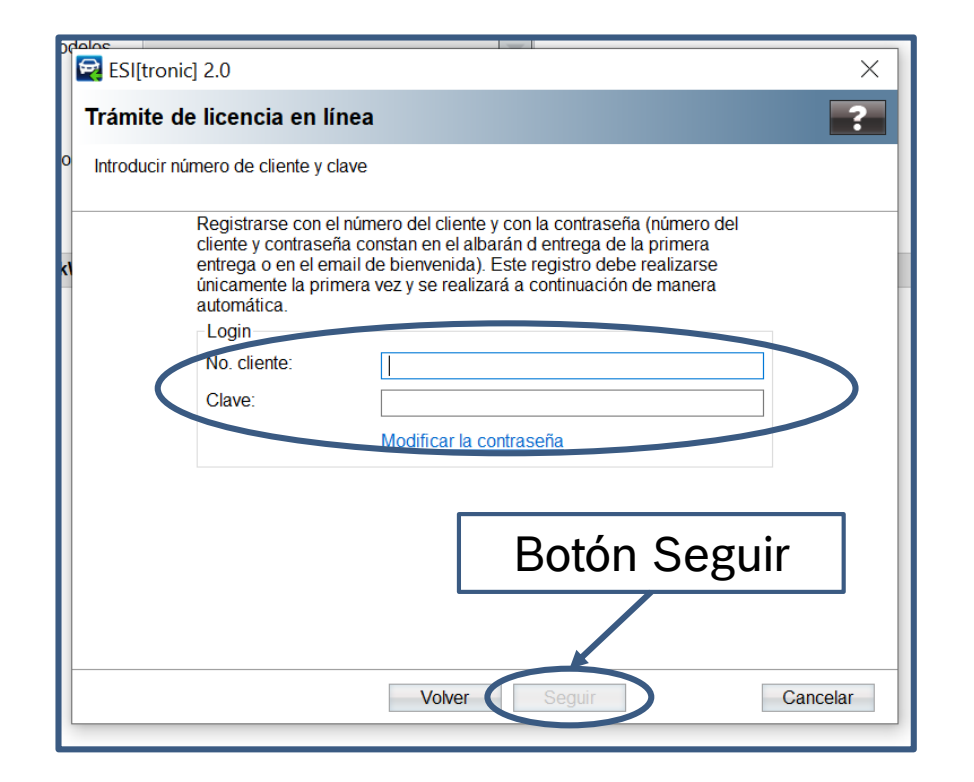

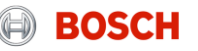

#### Instalación Online

A continuación se abrirá una ventana donde seleccionamos un contrato disponible haciendo click sobre el (Usted reconocerá el contrato seleccionado debido a que este estará sombreado en un color mas oscuro, como muestra la imagen). Luego haremos click sobre "Generar".

| ESI[tronic] 2.0                                                                                                    |                                              | ×                                                                                       |
|----------------------------------------------------------------------------------------------------|----------------------------------------------|-----------------------------------------------------------------------------------------|
| Trámite de licencia en línea                                                                                                    |                                              | ?                                                                                       |
| Seleccionar ID del contrato y seleccionar <g< p=""></g<>                                                                             | enerar>                                      |                                                                                         |
| Detalles del cliente<br>Número de cliente: 7605005<br>Tipo info instalados: SD - SIS                                                 | i1 Nombre unidad: BUANB0778<br>- TSB - M - P | ia<br>de                                                                                |
| Actualmente aprovecha contrato en el PO                                                                                              | 3:1                                          | s 💿                                                                                     |
| D del contra Alcanco del contrato<br>740764687 Suscripción ilimitada A,CS+K<br>Contratos disponibles : 0<br>Contratos asignados : 53 | CCS+S BUANB0778 128-7462756                  | <ul> <li>Generando código licencia. Por favor espere</li> <li>• •</li> <li>•</li> </ul> |
| rato seleccionado                                                                                                    | Botón Generar                                |                                                                                         |
| Vo                                                                                                    | ver Generar Cancelar                         | Después de presionar el<br>botón generar le<br>aparecerá esta ventana                   |

#### 7 Internal | AA-AS | 05/07/2019

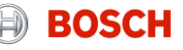

#### Instalación Online

Para finalizar el tramite de licencia haga click en el botón Ejecutar. Luego de procesar la información, aparecerá una ventana informándole que su licencia se a activado con éxito. Presione el botón "Ok" y comience a utilizar el programa ESI[tronic] 2.0.

| 🛃 ESI[tronic] 2.0                  |                                                                      | ×        |
|------------------------------------|----------------------------------------------------------------------|----------|
| Trámite de licencia e              | n línea                                                              | ?        |
| Seleccionar <ejecutar>.</ejecutar> |                                                                      |          |
| Informacion.resp. al módu          | ulo comunicación                                                     |          |
| Nombre unidad: BL                  | JANB0778                                                             |          |
| Informaciones de licencia          | 1                                                                    |          |
| ID de contrato:                    | 740764687                                                            |          |
| Volumen de contrato:               | Suscripción ilimitada<br>A,CS+K,CS+S,D,E,EBR,K3,M,P,SD,SIS,TSB,TTS,W |          |
|                                    |                                                                      |          |
|                                    | Botón Ejecutar                                                       |          |
|                                    |                                                                      |          |
|                                    | Fiecutar                                                             | Cancelar |
|                                    | Ljecutar                                                             | ouncelui |

#### Internal | AA-AS | 05/07/2019

# **INSTALACION OFFLINE**

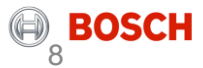

10/7/2019

#### Instalación Offline

En caso de haber seleccionado la opción "Offline" se le abrirá la siguiente ventana en donde tendrá que Generar el archivo "requer. Licencia". Guarde el archivo generado en un pendrive para poder trasladarlo a un equipo con conexión a internet.

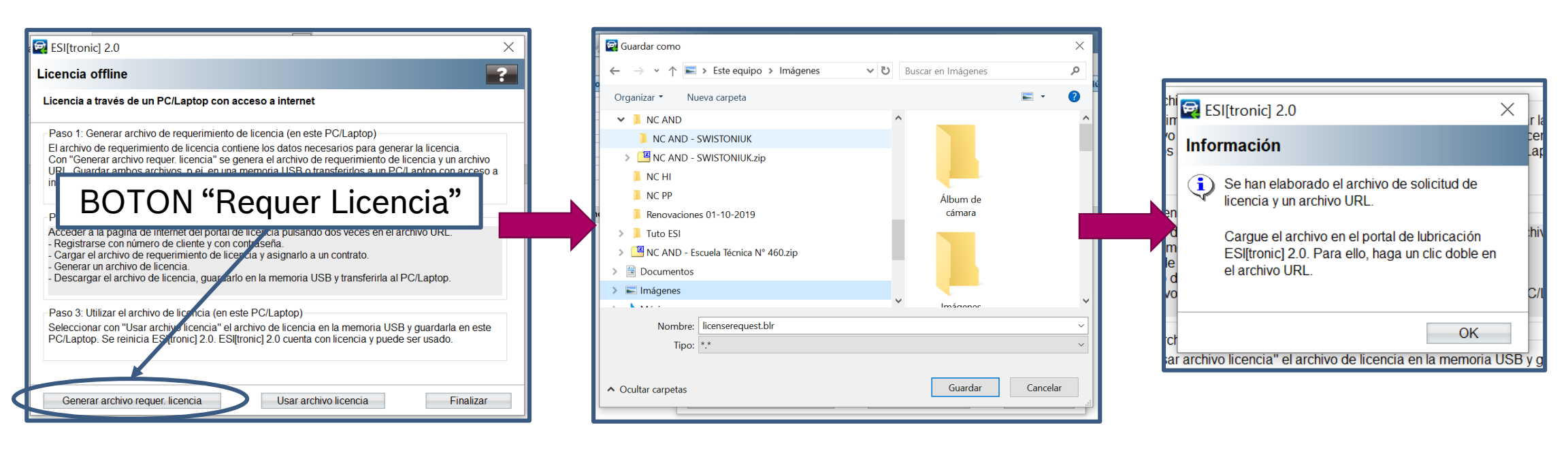

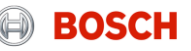

Ingrese al link al siguiente link:

https://esitronic.bosch.de/upm-licence-request-portal/login?language=es

El browser se abrirá con el "Inicio de sesión" en el sitio de Licencia Online ESI[tronic] 2.0. Ingresamos el Número de cliente y Contraseña los cuales fueron proporcionado en el mail de bienvenida. Luego haga click en "Iniciar sesión".

| S Portal de licenc                       | ia ESI[tronic] 2.0 🗙 | +                                                                                                    | -          | ð | $\times$ |
|------------------------------------------|----------------------|----------------------------------------------------------------------------------------------------|------------|---|----------|
| $\leftarrow$ $\rightarrow$ C $\triangle$ | esitronic.bos        | sch.de/upm-licence-request-portal/login?language=es                                                                                                    | *          | Θ | •<br>•   |
| 🚳 GS1 Argentina -                        | El I 🚥 myTNT - Ir    | niciar Sesi 🐫 Panel WorkON 🜔 Reverso Intranet - T 🚱 Portal de licencia ES 🚥 ESI20 - Bosch Auto 🔞 Bosch-Zünder Online I Site Map &                                                                                                    | ι Training |   | **       |
|                                          | Bosch Worldwide      | Selección de idioma español (es)                                                                                                    |            |   | <b>^</b> |
|                                          | Portal de            | licencia ESI[tronic] 2.0                                                                                                    |            |   |          |
|                                          |                      | Iniciar Sesión                                                                                                    |            |   |          |
|                                          |                      | Inicio de sesión         Inicio sesión con su número de cliente y su contraseña (en evalbarán encontrará el No. de cliente y la contraseña).         Número de cliente:         Contraseña:         Linicio sesión         Másistencia |            |   |          |

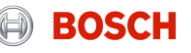

#### Instalación Offline

Seleccionamos el contrato que queremos licenciar el (Usted reconocerá el contrato seleccionado debido a que este estará sombreado en un color mas oscuro, como muestra la imagen). Luego necesitamos cargar el archivo sobre el cual queremos solicitar la licencia. Este archivo lo tenemos en el pen-drive.

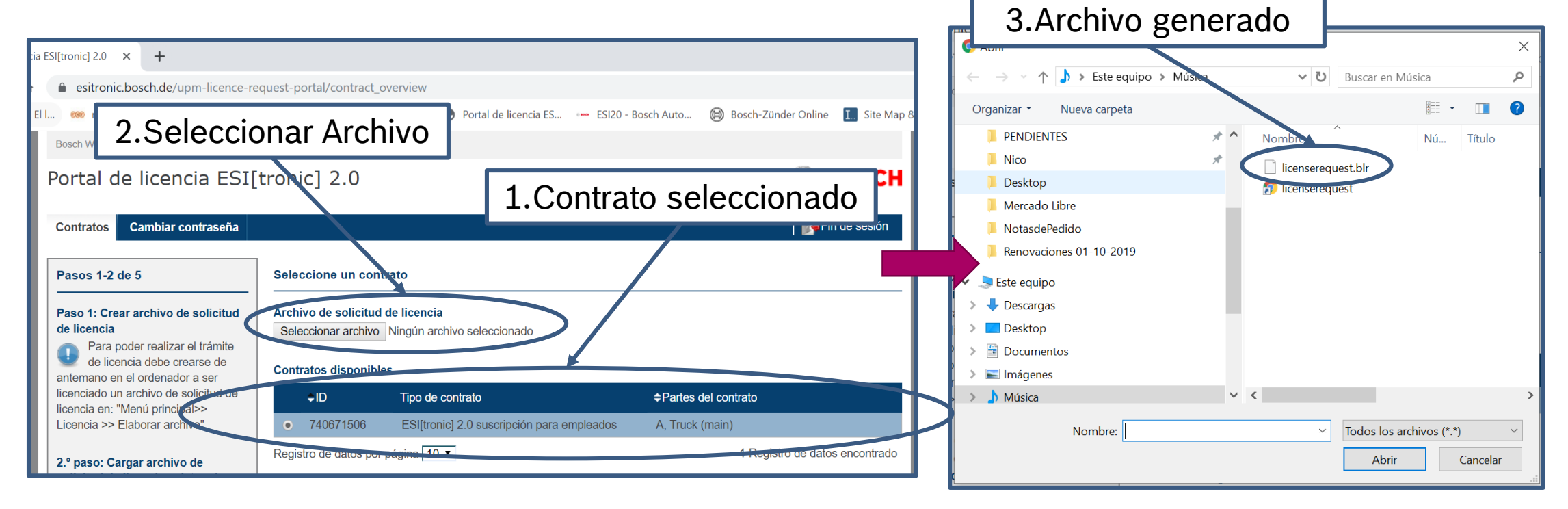

#### Internal | AA-AS | 05/07/2019

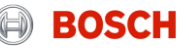

Con el archivo cargado presionamos en "Continuar" para seguir con el proceso.

| S Portal de licencia ESI[tronic] 2.0 × +                                                                                                    | —          | đ | × |
|----------------------------------------------------------------------------------------------------|------------|---|---|
| ← → C 🏠 🗎 esitronic.bosch.de/upm-licence-request-portal/contract_overview?wibuld=128-7462756                                                                                                  | \$         | θ | : |
| 🞯 GS1 Argentina - El I 🚥 myTNT - Iniciar Sesi 🐫 Panel WorkON 🜔 Reverso Intranet - T 🏈 Portal de licencia ES 🚥 ESI20 - Bosch Auto 🔞 Bosch-Zünder Online I Site Map 8                           | k Training |   | » |
| Bosch Worldwide Selección de idiomal español (es) T<br>1.Confirmacion archivo cargado                                                                                                    |            |   | * |
| Contratos Cambiar contraseña                                                                                                    |            |   |   |
| Pasos 1-2 de 5<br>Seleccione un contrato<br>2.Boton "continuar"                                                                                                    |            |   |   |
| de licencia<br>Para poder realizar el trámite                                                                                                    |            |   |   |
|                                                                                                    |            |   |   |
| Registro de datos por página 10 ▼ 52 Registros de datos encontrado K 1 2 3 4 b 6 ► ►                                                                                                    |            |   |   |
| <ul> <li>^ a la página inicial última actualización 01.10.2019   GMT 7 Oct 2019   Versión 8.1.1   Aviso legal   Indicaciones legales   Cookies   Protección de datos   Open Source</li> </ul> | >          |   |   |

En la siguiente pestaña web podremos corroborar el contrato que hemos seleccionado para licenciar. Para continuar haga cliente en "Nueva licencia"

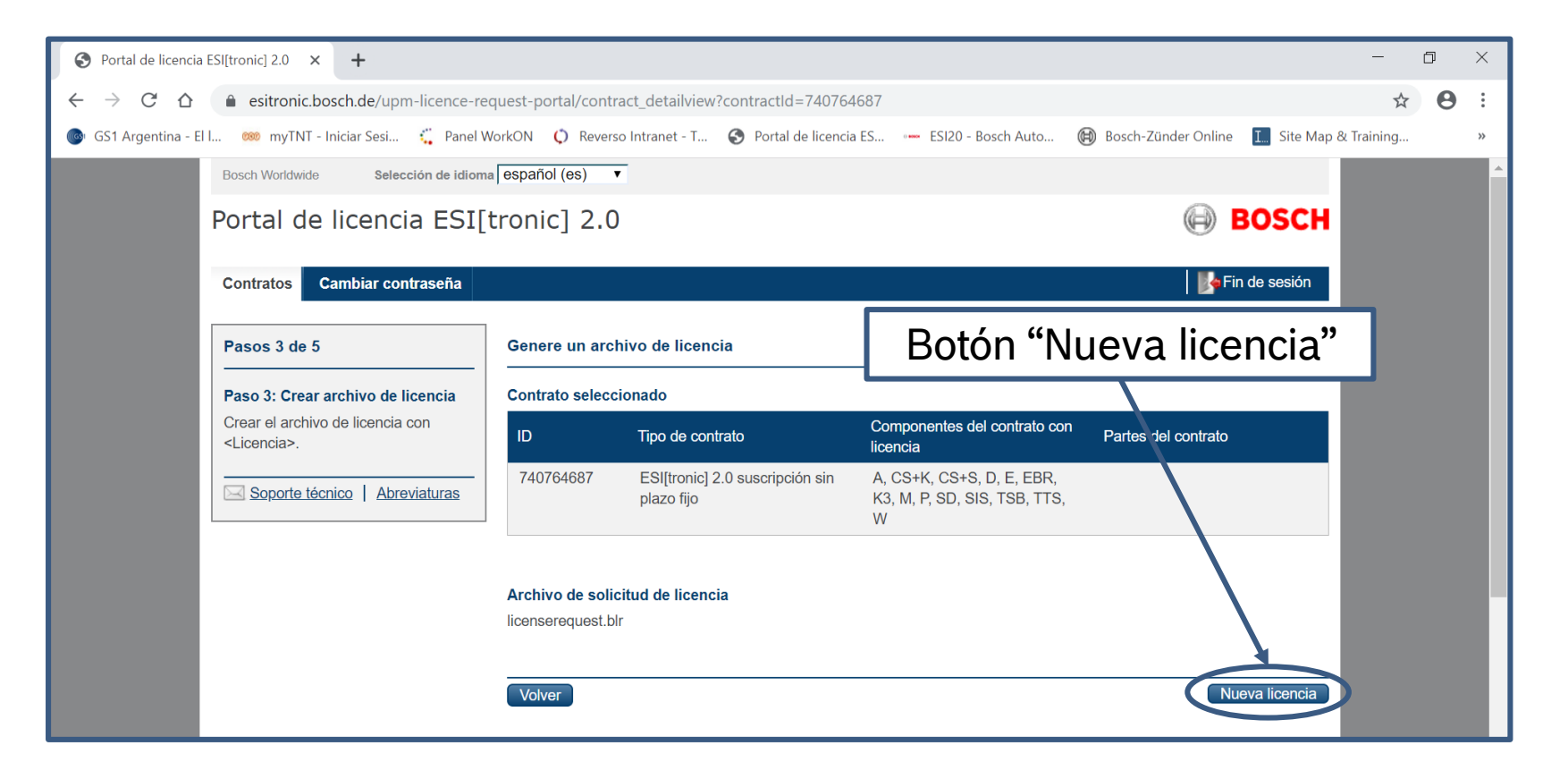

#### Internal | AA-AS | 05/07/2019

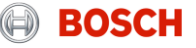

La Licencia ya esta creada y nos resta solamente descargarla al pen-drive para poder ejecutarla en la PC con ESI[tronic] 2.0.

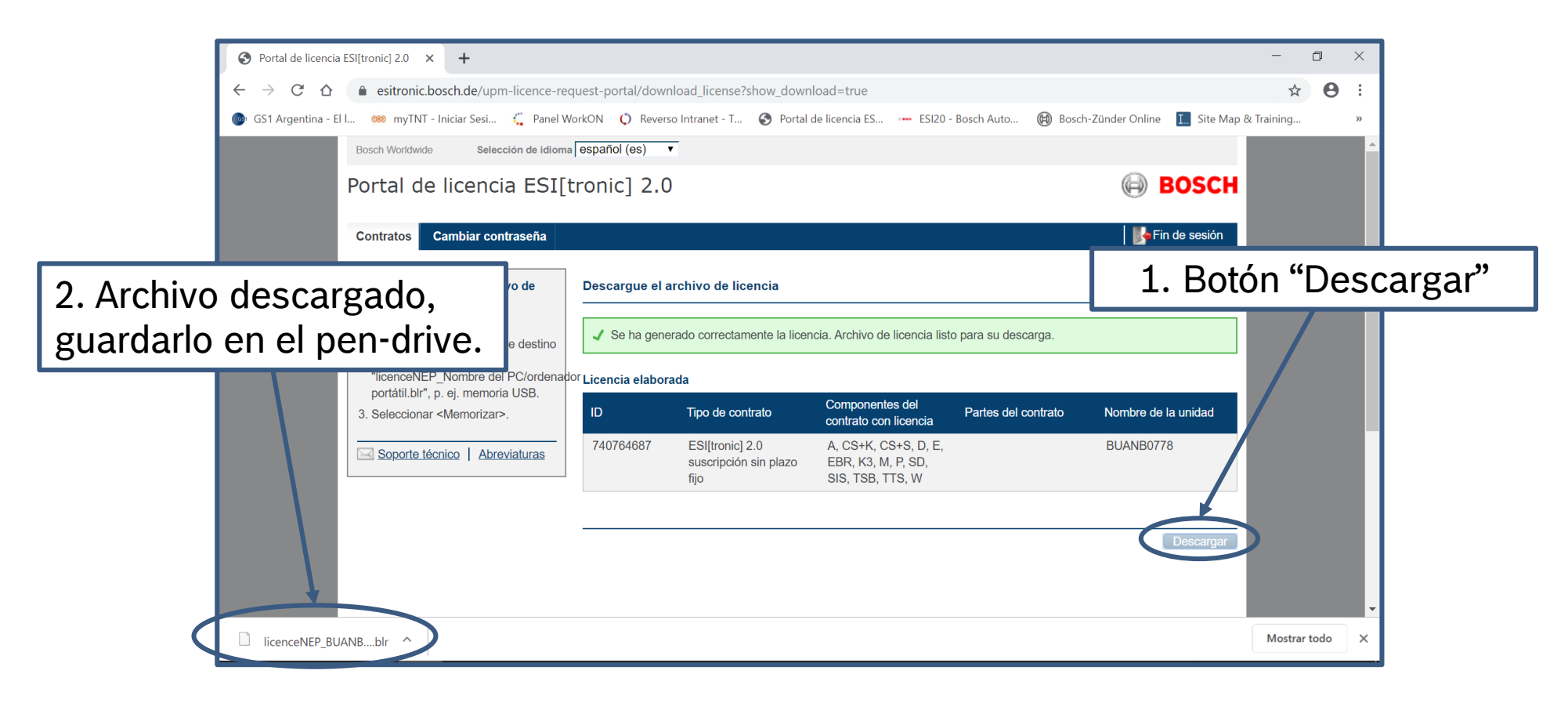

#### Internal | AA-AS | 05/07/2019

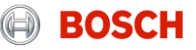

Colocamos nuevamente el pen-drive en nuestra PC con ESI[tronic] 2.0 y presionamos en "Usar archivo licencia".

| ESI[tronic] 2.0 ×                                                                                                    |    |
|----------------------------------------------------------------------------------------------------|----|
| icencia offline                                                                                                    |    |
| Licencia a través de un PC/Laptop con acceso a internet                                                                                                    |    |
| Paso 1: Generar archivo de requerimiento de licencia (en este PC/Laptop)                                                                                                    |    |
| El archivo de requerimiento de licencia contiene los datos necesarios para generar la licencia.<br>Con "Generar archivo requer. licencia" se genera el archivo de requerimiento de licencia y un archivo<br>URL. Guardar ambos archivos, p.ej. en una memoria USB o transferirlos a un PC/Laptop con acceso a<br>internet. | -  |
| Paso 2: Generar licencia (en un PC/Laptop con acceso a internet)                                                                                                    |    |
| Acceder a la página de internet del portal de liceno<br>- Registrarse con número de cliente y con contrase<br>- Cargar el archivo de requerimiento de licencia y<br>- Generar un archivo de licencia.<br>Botón "Usar licenci                                                                                               | a" |
| - Descargar el archivo de licencia, guardarlo en la memoria USB y transferirla al PC/Laptop.                                                                                                    |    |
|                                                                                                    |    |
| Paso 3: Utilizar el archivo de licencia (en este PC/Laptop)                                                                                                    |    |
| Paso 3: Utilizar el archivo de licencia (en este PC/Laptop)<br>Seleccionar con "Usar archivo licencia" el archivo de licencia en la memoria USB y guardarla en este<br>PC/Laptop. Se reinicia ESI[tronic] 2.0. ESI[tronic] 2.0 cuenta con licencia y puede ser usado.                                                      |    |
| Paso 3: Utilizar el archivo de licencia (en este PC/Laptop)<br>Seleccionar con "Usar archivo licencia" el archivo de licencia en la memoria USB y guardarla en este<br>PC/Laptop. Se reinicia ESI[tronic] 2.0. ESI[tronic] 2.0 cuenta con licencia y puede ser usado.                                                      |    |

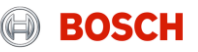

Instalación Offline

Ahora tenemos que buscar el archivo de Licencia creado en el paso anterior, el cual se encuentra en el pen-drive.

| ESI[tronic] 2.0                                                                                                    | Archivo generado desde el portal web               |                                                                                                    |
|----------------------------------------------------------------------------------------------------|----------------------------------------------------|----------------------------------------------------------------------------------------------------|
| ESI[tronic] 2.0<br>Pedir concesión de licencia<br>Seleccionar <ejecutar<br>Informacion.resp. al módulo comunicación<br/>Nombre unidad: BUANB0778<br/>Seleccionar el archivo de licencia.<br/>Informaciones de licencia<br/>ID de contrato:<br/>Volumen de contrato:</ejecutar<br> | Accurace generation de sue en pontair web<br>Abrir | Buscar en Descargas   Buscar en Descargas   Fecha de modificación   Tipo   07/10/2019   10:04   Archivo BLR |
| Ejecutar Cancelar                                                                                                    |                                                    |                                                                                                    |

#### Internal | AA-AS | 05/07/2019

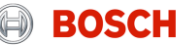

Ahora ya estamos listos para presionar "Ejecutar" y licenciar nuestro ESI[tronic] 2.0.

| الا 🔁 ESI[tronic] 2.0                                      | $\times$ |
|------------------------------------------------------------|----------|
| Pedir concesión de licencia                                | ?        |
| Seleccionar <ejecutar>.<br/>t.</ejecutar>                  |          |
| Informacion.resp. al módulo comunicación                   |          |
| Nombre unidad: BUANB0778                                   |          |
| Seleccionar el archivo de licencia.                        |          |
| C:\Users\MNA5BUA\Downloads\licenceNEP_BUANB0778.blr Buscar |          |
| Informaciones de licencia                                  |          |
| ID de contrato Botón "Ejecutar"                            |          |
| Volumen de contrato                                        |          |
|                                                            |          |
|                                                            |          |
| Ejecutar Cancelar                                          |          |

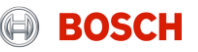

El ESI[tronic] 2.0 ya se encuentra licenciado y listo para trabajar!

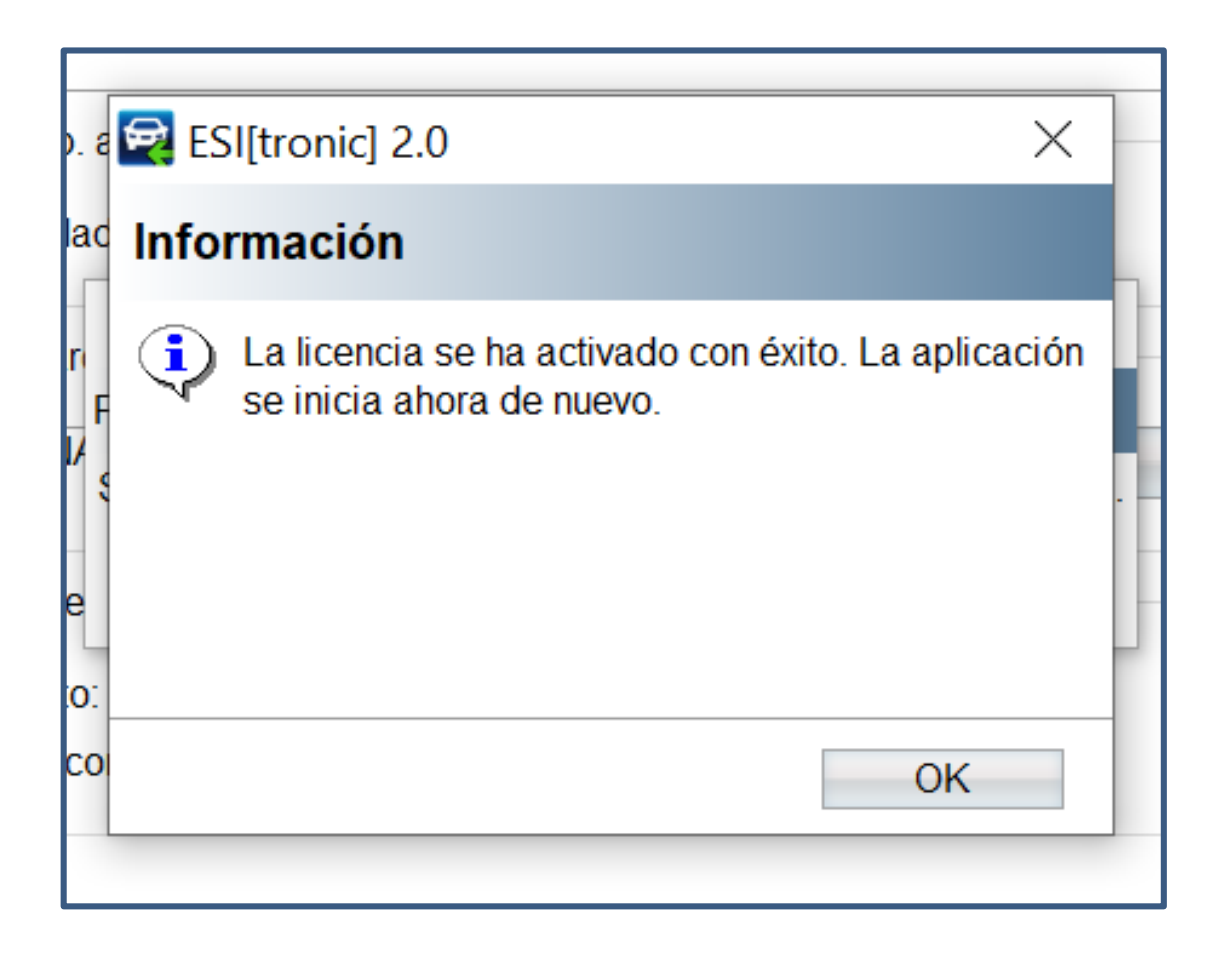

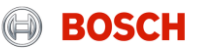